## **Review Non-Validated Technologies**

The National Vulnerability Database (NVD) uses Common Platform Enumeration (CPE) identifiers to represent information technology systems, software, and packages. Whenever an identifier is brought into RiskVision, such as from a vulnerability scanner, with identifiers that differ from the NVD identifiers, RiskVision treats these technologies as non-validated technologies. Before these non-validated identifiers can be mapped to a technology, you will first need to review them.

## To review non-validated technologies:

- 1. Open Threat and Vulnerability Manager.
- 2. Go to Technologies > All Technologies.
- 3. Click Review Non Validated Technologies. The technologies with validated flag 'No' will appear.

| 🖥 Search Technologies —                                                                                                    |
|----------------------------------------------------------------------------------------------------|
| Search by Product Vendor                                                                                                    |
| Browse by Product Name<br>A B C D E F G H I J K L M N O<br>P Q R S T U V W X Y Z Other                                                                                                    |
| Search by Vendor                                                                                                    |
| Search                                                                                                    |
|                                                                                                    |
| Search by Keyword                                                                                                    |
| Search                                                                                                    |
| Review Non Validated Technologies                                                                                                    |
| Connectors sometimes use<br>technology identifier which doesn't<br>match to the known set of platforms<br>defined in the Common Platform<br>Enumeration(CPE) dictionary.<br>Review these technologies and<br>assign then to the correct<br>technologies. |

The Search Technologies pane.

- 4. Click a technology to open its details page.
- 5. Click Edit in the upper right-hand corner of the window.
- 6. Click the General tab.
- 7. Click Yes next to the Validated option.
- 8. Click Save.